## TO PAY FEE VIA JIUNGE

1. Download **Jiunge App** (developed by ABNO) from your phone **Google** 

## Playstore

- Install the app, sign up using your name & your email address 3.
  An OTP (one-time Time Password) will be sent to the email address that you have used to sign up
- 4. Use the **OTP code** sent to you to open/activate the app
- 5. Search for list of institutions registered on Jiunge App
- 6. Click on Kaimosi Friends University
- 7. Enter your Student Number
- 8. Click on View Services (offered by KAFU)
- 9. A list of services will appear
- 10. Click on Tuition & Pay fee
- 11. Enter the amount you intend to pay
- 12. Create an invoice (the system creates an invoice for you)
- 13. Choose payment method
- 14. Scroll down the list payment methods and **Click on Mpesa** (preferably)
- 15. Click on 1
- 16. Confirm the **phone number** that you want to use to pay
- 17. Initiate payment
- 18. Enter Mpesa amount and your Mpesa PIN number
- 19. You will receive a notification that you have paid **e-Citizen** a given amount
- 20. E-citizen will automatically credit KAFU account